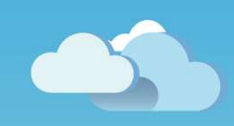

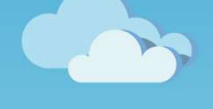

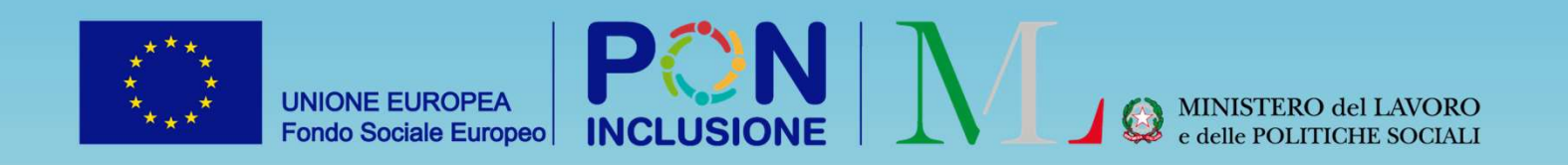

# Novità GePl

Rilasciato il 02/08/2023

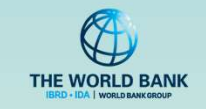

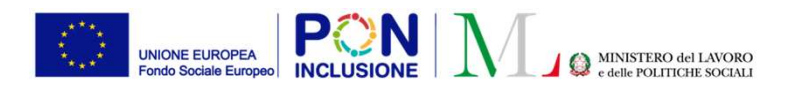

- Per tutti i profili utente
- È stata modificata la privacy policy della piattaforma GePI
  - Per i Case Manager e Coordinatori PalS
- È stata implementata la funzione per trasferire una domanda di RdC ad un nuovo Comune
- Per i responsabili PUC
- È stato reso possibile modificare la ripartizione dei posti di PUC tra Comune, CPI e volontari anche quando il PUC è validato e attivo
- È stata resa possibile la modifica della data fine del PUC

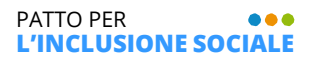

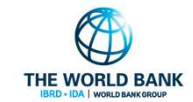

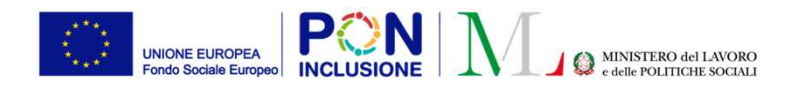

# Modifica della privacy policy di GePI

Ruoli coinvolti : Tutti I profili utente

PATTO PER ••• L'INCLUSIONE SOCIALE

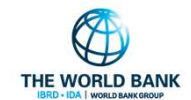

 $\bullet \bullet \bullet$ 

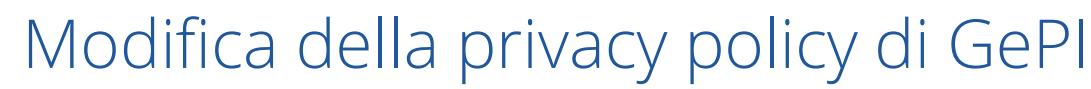

PON

UNIONE EUROPEA

PATTO PER

L'INCLUSIONE SOCIALE

Per accedere alla privacy policy e' sufficiente andare sulla homepage di GePI <u>https://pattosocialerdc.lavoro.gov.it/</u> e andare in fondo alla pagina,

| 希 Home                          |                                                                                                    |
|---------------------------------|----------------------------------------------------------------------------------------------------|
| PUC Pubblici <                  | Privacy Policy                                                                                                    |
| 🗗 Tutorial 🛛 🖌                  |                                                                                                    |
| 🔰 Indicazioni preliminari Adi 💉 | Informazioni sul trattamento dei dati relativi al sito pattosocialerdc.lavoro.gov.it ai sensi dell'articolo 13 del Regolamento                                                                                                    |
| 🖬 Manuali <                     |                                                                                                    |
| 🖬 Casi di Studio 🛛 🖌            | Gentie utente,<br>al sensi del Regolamento (UE) 2016/679 (di seguito "Regolamento") desideriamo informarla riguardo alle modalità di trattamento dei Suoi dati personali, i quali vengono trattati all'interno del sito web https://pattosocialerdc.lavoro.gov.it                                                                                                    |
| MFAQs <                         | Il Ministero del Lavono e delle Politiche Sociali (di seguito anche solo "Ministero"), nell'ambito del Sistema informativo del Reddito di Cittadinaza, mette a disposizione del Comuni, la Plataforma GePL Sulla base di un'apporta convenzione, i                                                                                                    |
| 💌 Webinars 🔹 <                  |                                                                                                    |
| • Pillole <                     | Si precisa al riguardo che il trattamento di dati personali da parte degli operatori incaricati dei comuni potrebbe riguardare anche informazioni raccolte da altri enti, in particolare nel caso in cui nella definizione del percorso di inclusione<br>sociale del nucleo familiare, in presenza di bisogni complessi e multidimensionali, risultase opportuno il convogigimento di altri servizi territoriali. In tali casi, ai fini della sottoscrizione del Patto per l'inclusione, gio peratori incaricati portari o<br>concententi di forma bili operati di complitivi e la cabella della constructuona di altri servizi territoriali. In tali casi, ai fini della sottoscrizione del Patto per l'inclusione, gio peratori incaricati portari o<br>concententi di forma bili operati di complitivi della patto petto della della constructuo di altri servizi territoriali in tali casi altri di completti della della della contectiva della della contectiva della della della contectiva della della contectiva della della della contectiva della della della contectiva della della del |
| 🌲 Novità                        | accente alle montazioni per unella disponima presso te aniministrazioni utoran de dati, in cate annoto, a tiono esemplinicativo, si normozano i conegament con servizi sanitari, centri per timpego e all'servizi dun a dennie la necessa si<br>progettualità in favore del beneficiario.                                                                                                    |
|                                 | finalità i dati sono elaborati per essere utilizzati in forma individuale anonimizzata, privi di ogni riferimeno che ne permetta il collegamento con gli interessati e comunque secondo modalità che rendono questi ultimi non identificabili, ovvero,<br>in forma aggregata.                                                                                                    |
|                                 | TITOLARE DEL TRATTAMENTO E RESPONSABILE DELLA PROCEZIONE DEI DATI                                                                                                    |
|                                 | II Titolare del trattamento dei dati personali indicati di seguito è il Ministero del Lavoro e delle Politiche Sociali, con sa e in Via Vittorio Veneto 56,00187, Roma.<br>Il Responsabile della protezione dei dati è raggiungibile ai seguenti indirizzi: mait: dpo@lavoro.gov.it. – PEC: dpo@pec.in.con.gov.it.                                                                                                    |
|                                 | TIPOLOGIA DI DATI TRATTATI                                                                                                    |
|                                 | DATI DI NAVIGAZIONE                                                                                                    |
|                                 | In questa categoria di dati rientrano gli indirizzi IP o i nomi a dominio dei computer e dei terminali utilizzati dagli utenti, gli indirizzi in otazione URI/URL (Uniform Resource Identifier/Locator) delle risorse richieste, lorario della richiesta, il metodo utilizzato nel sotto de s risposta data dal server (buon fine, errore, ecc.) ed altri parametri relativi al sistema operativo e                                                                                                    |

#### Privacy policy

La normativa privacy della piattaforma e' stata modificata al fine di agevolare lo scambio di informazioni con i servizi territoriali eventualmente da coinvolgere nella presa in carico multidimensionale del nucleo familiare (quali, ad esempio i servizi sanitari ed i CPI)

«Si precisa al riguardo che il trattamento di dati personali da parte degli operatori incaricati dei comuni potrebbe riguardare anche informazioni raccolte da altri enti, in particolare nel caso in cui nella definizione del percorso di inclusione sociale del nucleo familiare, in presenza di bisogni complessi e multidimensionali, risultasse opportuno il coinvolgimento di altri servizi territoriali. In tali casi, ai fini della sottoscrizione del Patto per l'Inclusione, gli operatori incaricati potranno accedere alle informazioni pertinenti disponibili presso le amministrazioni titolari dei dati; in tale ambito, a titolo esemplificativo, si individuano i collegamenti con i servizi sanitari, i centri per l'impiego e altri servizi utili a definire la necessaria progettualità in favore del beneficiario.»

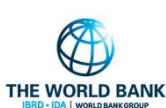

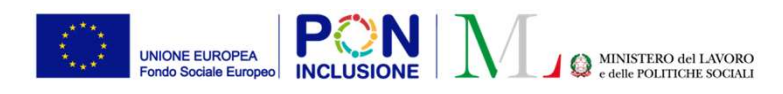

#### •••

### Trasferimento dei casi dei case manager tra Comuni

Di seguito il processo per effettuare il trasferimento di un caso per la gestione del PaIS.

Ruoli coinvolti : Case Manager e Coordinatore

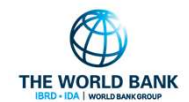

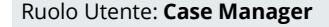

#### Trasferimento dei casi dei case manager tra Comuni

#### Una nuova funzionalità consente di trasferire i casi quando il nucleo familiare cambia residenza.

I **case manager** nelle sezioni "Gestione casi – Elenco casi" e "Gestione casi – Da avviare", possono, tramite una nuova funzionalità, procedere nell'inoltro di una richiesta di trasferimento:

Il trasferimento dei casi prevede un processo di richiesta di trasferimento verso un Comune (da parte del Comune che ha in carico la domanda) e accettazione/rifiuto della richiesta (da parte del Comune verso cui viene fatta la richiesta). I **case manager** effettuano le richieste e i **Coordinatori** possono accettarle/rifiutarle.

Ĝestione Casi
 ✓
 Elenco Casi
 Da Avviare

**Nota bene!** Prima di poter effettuare un trasferimento, è necessario che il coordinatore assegni la domanda al Case manager.

| Risultati     |                     |                                    |                           |                       |                   |    |                   |    |                     |    |                 |  |
|---------------|---------------------|------------------------------------|---------------------------|-----------------------|-------------------|----|-------------------|----|---------------------|----|-----------------|--|
| Visualizza 10 | ✓ righe             |                                    |                           |                       |                   |    |                   |    |                     |    |                 |  |
| Stato         | ↑↓ Categoria ↑↓ RAP | Id Domanda $_{\uparrow\downarrow}$ | Stato del<br>Beneficio ↑↓ | Data<br>presentazione | ĵ↓ Codice Fiscale | î↓ | Nome e<br>Cognome | î↓ | Residenza<br>(INPS) | î↓ | Indirizzo       |  |
| AP            | ◙, ▲ , ✓ ⊻ 💌        |                                    | Accolto                   | 04/03/2019            |                   |    | LA****LIS         |    | F912                |    | 84014 VI**** 77 |  |

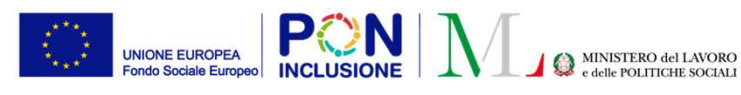

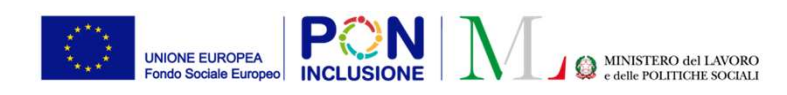

#### Ruolo Utente: Case Manager

### Trasferimento dei casi dei case manager tra Comuni (2)

Tramite questo nuovo bottone

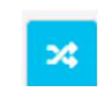

è possibile iniziare il processo di richiesta. Si aprirà una finestra in cui sarà possibile visualizzare lo stato delle richieste per quella domanda ed effettuarne una nuova:

| Trasferimenti                                                    |        |                         |                      |       |                   |                    |            |
|------------------------------------------------------------------|--------|-------------------------|----------------------|-------|-------------------|--------------------|------------|
| Regione<br>Selezionare                                           | ~      | Provincia               |                      | Comu. | ne                |                    | ~          |
| Tipo<br>Allegati Trasferimento Comune V<br>Visualizza 10 V righe | Apri ( | Nessun file selezionato | 1 Tino Trasferimento |       | 14 Data cichiesta |                    | 1 11       |
|                                                                  |        | Nessun e                | lemento trovato      |       |                   |                    |            |
|                                                                  |        |                         |                      |       |                   | Precedente         | Successivo |
|                                                                  |        |                         |                      |       | ±                 | Aggiungi Richiesta | X Chiudi   |

Filtrando per Regione e provincia è possibile ricercare il Comune a cui inoltrare la richiesta.

Nota bene! E' obbligatorio allegare un file in formato .txt/.pdf/.doc/.docx/.p7m/.zip in cui si evince l'avvenuto cambio di residenza, quale, a titolo esemplificativo, una visura estratta dall'Anagrafe Nazionale della Popolazione Residente THE WORLD BANK

L'INCLUSIONE SOCIAL

Ruolo Utente: Case Manager

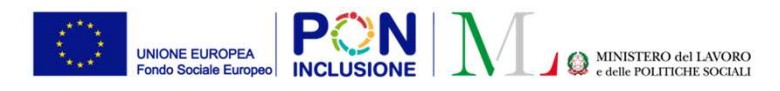

#### Trasferimento dei casi dei case manager tra Comuni (3)

Definito il Comune e allegato il file è possibile tramite il pulsante "Aggiungi richiesta" effettuare una nuova richiesta:

| Trasferimenti                           |                      |                    |                   |                                         |
|-----------------------------------------|----------------------|--------------------|-------------------|-----------------------------------------|
| Regione                                 | Provincia            |                    | Comune            |                                         |
| Lazio                                   | Roma                 | ř                  | Roma              | ~                                       |
| Upload Allegati                         |                      |                    |                   |                                         |
| Tipo<br>Allegati Trasferimento Comune ♥ | D. T. of Line 14     |                    |                   |                                         |
|                                         | Docirasterimento.pdf |                    |                   |                                         |
|                                         |                      |                    |                   |                                         |
| Visualizza 10 🗸 righe                   |                      |                    |                   |                                         |
| Stato 11 Trasferimento Da 11            | Trasferimento A      | Tipo Trasferimento | 11 Data richiesta | 11. 11                                  |
|                                         | Nessun elemento      | trovato            |                   |                                         |
|                                         |                      |                    |                   | Precedente Successivo                   |
|                                         |                      |                    |                   |                                         |
|                                         |                      |                    |                   |                                         |
|                                         |                      |                    | 1 Agg             | iungi Richiesta 🗙 Chiudi                |
|                                         |                      |                    | A DECK OF A DECK  | 1 0 0 0 0 0 0 0 0 0 0 0 0 0 0 0 0 0 0 0 |

Nota bene! Quando viene effettuata una richiesta di trasferimento, il caso non sarà più lavorabile ma rimarrà visualizzabile in sola consultazione.

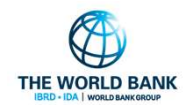

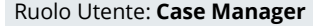

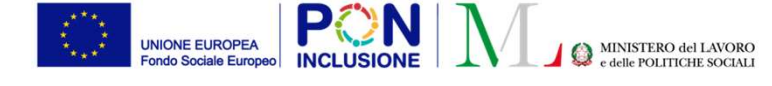

#### Trasferimento dei casi dei case manager tra Comuni (4)

Procedendo con la richiesta, questa sarà visualizzabile nella tabella.

| Regione Provincia Comune   Selezionare    Upload Allegati     Tipo   Allegati Trasferimento Comune      Imrichiesta     Nocera Inferiore     Provincia     Comune     Comune     Comune     Visualizza     10      righe     Stato   11   Trasferimento Da   12   13   Roma   CAM     11/07/2023 10:40:04                                                                               |                                                 |                                             |      |                         |                              |     |                                       |           |    |
|----------------------------------------------------------------------------------------------------|-------------------------------------------------|---------------------------------------------|------|-------------------------|------------------------------|-----|---------------------------------------|-----------|----|
| Selezionare   Upload Allegati Tipo   Tipo      Allegati Trasferimento Comune       Nessun file selezionato     Visualizza     10   righe     Stato   14   Trasferimento Da   14   Trasferimento Da   14   Trasferimento Da   10   11   11/07/2023 10:40:04                                                                                                    | Regione                                         |                                             |      | Provincia               |                              |     | Comune                                |           |    |
| Upload Allegati Tipo Allegati Trasferimento Comune Visualizza 10 righe  Stato 1 Trasferimento Da 1 Trasferimento A 1 Tipo Trasferimento 1 Data richiesta 1 Tipo Trasferimento 1 1 Trasferimento A 1 Tipo Trasferimento 1 1 Tipo Trasferimento 1  X                                                                                                    | Selezionare                                     |                                             | ~    |                         |                              | ~   |                                       |           | ~  |
| Tipo<br>Allegati Trasferimento Comune ▼       ▲ Apri       Nessun file selezionato         Visualizza       10 ▼ righe         Stato       ↑↓       Trasferimento Da       ↑↓       Trasferimento A       ↑↓       Tipo Trasferimento       ↑↓       Data richiesta       ↑↓         In richiesta       Nocera Inferiore       Roma       CAM       11/07/2023 10:40:04       X       ▲ | Jpload Allegati                                 |                                             |      |                         |                              |     |                                       |           |    |
| Allegati Trasferimento Comune V       April       Nessun file selezionato         Visualizza       10       • righe         Stato       14       Trasferimento Da       14         In richiesta       Nocera Inferiore       Roma       CAM       11/07/2023 10:40:04       X                                                                                                    | Тіро                                            |                                             |      |                         |                              |     |                                       |           |    |
| Visualizza 10 v righe<br>Stato 11 Trasferimento Da 11 Trasferimento A 11 Tipo Trasferimento 11 Data richiesta 11<br>In richiesta Nocera Inferiore Roma CAM 11/07/2023 10:40:04 X 🛓                                                                                                    | Allegati Trasferimento Co                       | omune 🗸                                     | Apri | Nessun file seleziona   | ito                          |     |                                       |           |    |
| Visualizza 10 v righe<br>Stato 11 Trasferimento Da 11 Trasferimento A 11 Tipo Trasferimento 11 Data richiesta 11<br>In richiesta Nocera Inferiore Roma CAM 11/07/2023 10:40:04                                                                                                    |                                                 |                                             |      |                         |                              |     |                                       | _         |    |
| Stato       11       Trasferimento Da       11       Trasferimento A       11       Tipo Trasferimento       11       Data richiesta         In richiesta       Nocera Inferiore       Roma       CAM       11/07/2023 10:40:04       X       L                                                                                                    |                                                 |                                             |      |                         |                              |     |                                       |           |    |
| Stato     11     Trasferimento Da     11     Trasferimento A     11     Tipo Trasferimento     12     Data richiesta       In richiesta     Nocera Inferiore     Roma     CAM     11/07/2023 10:40:04     X     1                                                                                                    | transformed and the                             |                                             |      |                         |                              |     |                                       |           |    |
| In richiesta Nocera Inferiore Roma CAM 11/07/2023 10:40:04                                                                                                    | Visualizza 10 🗸 rig                             | ghe                                         |      |                         |                              |     |                                       |           |    |
|                                                                                                    | Visualizza 10 ∨ rig<br>Stato 1↓                 | ghe<br>Trasferimento Da                     | 11   | Trasferimento A         | ↑↓ Tipo Trasferimento        | ţ1  | Data richiesta                        | <u>11</u> | Ť4 |
|                                                                                                    | Visualizza 10 v rig<br>Stato 14<br>In richiesta | ghe<br>Trasferimento Da<br>Nocera Inferiore | ţ†   | Trasferimento A<br>Roma | 11 Tipo Trasferimento        | ţ†  | Data richiesta<br>11/07/2023 10:40:04 | 11<br>× ± | 14 |
| Precedente 1 Success                                                                                                    | Visualizza 10 v rig<br>Stato 14<br>In richiesta | ghe<br>Trasferimento Da<br>Nocera Inferiore |      | Trasferimento A<br>Roma | Tipo Trasferimento       CAM | [↑↓ | Data richiesta<br>11/07/2023 10:40:04 |           | ţţ |

Il case manager potrà solamente annullare la richiesta (solo finché non è stata accettata/rifiutata) e scaricare l'allegato di trasferimento.

L'annullamento della richiesta riporta il caso nello stato iniziale e questo sarà nuovamente lavorabile.

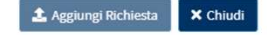

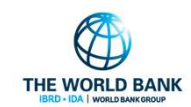

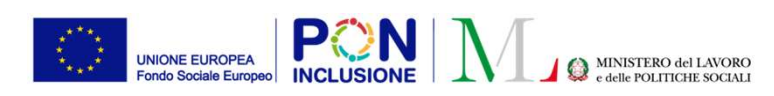

L'INCLUSIONE SOCIALE

Ruolo Utente: Coordinatore PalS

#### 

THE WORLD BANK

#### Trasferimento dei casi dei case manager tra Comuni (5)

I coordinatori possono visualizzare le richieste di trasferimento verso i propri comuni nella sezione "Gestione Trasferimenti – Elenco trasferimenti".

|                         |                                                                                              |                                                 | Gestione Trasferimenti |
|-------------------------|----------------------------------------------------------------------------------------------|-------------------------------------------------|------------------------|
| Ricerca                 |                                                                                              |                                                 |                        |
| Id domanda              | Cod. Fiscale (richiedente)                                                                   | Nome/Cognome                                    | Elenco Trasferimenti   |
| Id Domanda              | Codice Fiscale                                                                               | Nome                                            |                        |
| Stato                   |                                                                                              |                                                 |                        |
| Selezionare             | ×                                                                                            |                                                 |                        |
|                         |                                                                                              | Q Cerca                                         | Per accettare          |
| Risultati               |                                                                                              | Visualizzati 2 di 2 risultati) Record totali: 3 |                        |
| √isualizza 10 ✓ righe   |                                                                                              |                                                 | Per riflutare          |
| Stato 1 Id Domanda Nome | Codice Fiscale Trasferimento Trasferimento $1 \downarrow Da$ $1 \downarrow A$ $1 \downarrow$ | Tipo<br>Trasferimento                           | Per scaricare          |
| In 9- LA****LIS         | Nocera Inferiore Roma                                                                        | CAM 11/07/2023<br>12:37:10                      | l'allegato             |
| ) PER                   |                                                                                              |                                                 |                        |

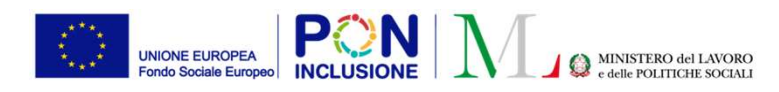

Ruolo Utente: Coordinatore PalS

## Trasferimento dei casi dei case manager tra Comuni (6)

| cerca                                                           |                             |                                                         |
|-----------------------------------------------------------------|-----------------------------|---------------------------------------------------------|
| ld domanda                                                      | Cod. Fiscale (richiedente)  | Nome/Cognome                                            |
| Id Domanda                                                      | Codice Fiscale              | Nome                                                    |
| Stato                                                           |                             |                                                         |
| Selezionare 🗸                                                   |                             |                                                         |
| sultati                                                         |                             | Q Cerca<br>Visualizzati 2 di 2 risultati Record totali: |
| sualizza 10 ∨ righe<br>Stato 1↓ Id Domanda 1↓ Richiedente 1↓ Cu | odice Fiscale ↑↓ Da ↑↓ A ↑↓ | Tipo<br>Trasferimento 11 Data richiesta 11 11           |
| n 9- LA****LIS                                                  | Nocera Inferiore Roma       | CAM 11/07/2023                                          |

Il rifiuto riporta la domanda allo stato iniziale e la rende nuovamente lavorabile dal Comune che ha inoltrato la richiesta.

L'accettazione della richiesta rende la domanda lavorabile dal nuovo Comune. Il coordinatore del nuovo Comune la ritroverà tra le domande da assegnare ai case manager.

**Nota bene!** Inoltre, l'accettazione della richiesta attiva un processo per la gestione di eventuali partecipazioni dei beneficiari in PUC del Comune che ha effettuato la richiesta

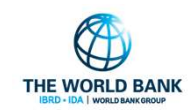

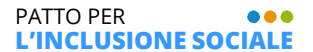

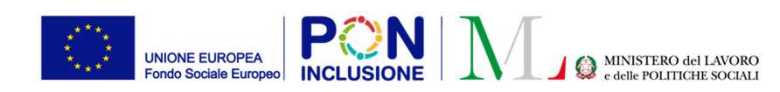

L'INCLUSIONE SOCIALE

Ruolo Utente: Case Manager

### Trasferimento dei casi dei case manager tra Comuni (7)

Per i case manager sono stati introdotti nelle sezioni "Gestione casi – Elenco casi" e "Gestione casi – Da avviare" due nuovi filtri per ricercare i casi trasferiti ad altro Comune e i casi provenienti da altri comuni.

| d domanda                          |               | Cod. Fiscale (richiedente) |                     | Nome/Cognome             |                          |
|------------------------------------|---------------|----------------------------|---------------------|--------------------------|--------------------------|
| Id Domanda                         |               | Codice Fiscale             |                     | Nome                     |                          |
| Residenza                          | Stato         | Cod. Fiscale Beneficiari   | Stato del Beneficio | Casi provenienti dai CPI | Casi trasferiti ad altro |
| Selezionare 🗸                      | Selezionare 🗸 | Codice Fiscale             |                     | × v                      | comune                   |
| `asi provenienti da altri<br>omuni |               |                            |                     |                          |                          |
| asi provenienti da altri<br>omuni  |               |                            |                     |                          |                          |

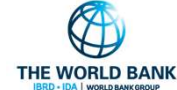

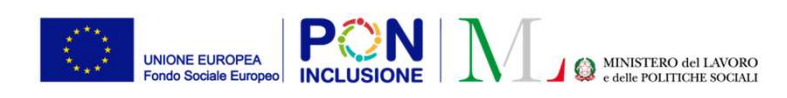

## PUC e trasferimento ad altro Comune

Per i beneficiari che **non hanno polizza notificata ad INAIL** (quindi uno stato della polizza <u>diversa da</u> attiva, in attesa conferma, in attesa conferma modifica, in attesa cancellazione): La partecipazione al PUC viene cancellata automaticamente e lo stato del beneficiario viene posto in "Trasferito ad altro Comune". Questi beneficiari saranno visibili nella pagina "Gestione PUC – Lista Beneficiari" in cui sarà possibile ricercare i beneficiari trasferiti.

| Ricerca                 |                |                                  |                       |                     |                                  |               |            |                    |             |              |                         |                                                 |                         |                 |                |                |                   |
|-------------------------|----------------|----------------------------------|-----------------------|---------------------|----------------------------------|---------------|------------|--------------------|-------------|--------------|-------------------------|-------------------------------------------------|-------------------------|-----------------|----------------|----------------|-------------------|
| Nome e Cognome          |                | Codice Fiscale<br>Codice Fiscale |                       |                     | Comune<br>Selezionan             | e             | ~          | Stato<br>Tra       | asferito ad | altro comune | • •                     | Volontari<br>× v                                |                         |                 |                |                |                   |
|                         |                |                                  |                       |                     |                                  |               |            |                    |             |              |                         |                                                 |                         |                 |                |                | <b>Q</b> Cerca    |
| Lista Beneficiari       |                |                                  |                       |                     |                                  |               |            |                    |             |              |                         |                                                 |                         |                 | Visualizzati 1 | di 1 risultati | Record totali: 25 |
| Visualizza 10 🗸 rig     | he             |                                  |                       |                     |                                  |               |            |                    |             |              |                         |                                                 |                         |                 |                |                |                   |
| Nome e<br>Cognome<br>↑↓ | Codice Fiscale | ID<br>Domanda<br>↑↓              | Assegnata<br>a        | Comune              | Stato                            | Gestito<br>da | Volontario | <b>Id</b><br>11 14 | Età         | Genere       | Numero<br>di<br>bambini | Numero<br>di<br>familiari<br>associati<br>a Puc | Beneficiario<br>RDC dal | Puc<br>preceden | ti<br>11       | Email          | Telefono          |
| •                       |                |                                  | cogome380<br>Nome 380 | Nocera<br>Inferiore | Trasferito<br>ad altro<br>comune | Comune        | No         | 569                | 34          | м            |                         |                                                 |                         |                 | 500            |                | 19                |
|                         |                |                                  |                       |                     |                                  |               |            |                    |             |              |                         |                                                 |                         |                 | Prece          | dente 1        | Successivo        |

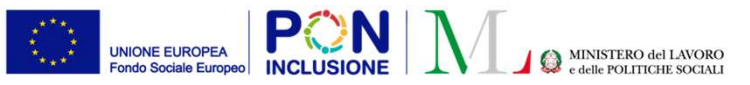

#### • • •

#### PUC e trasferimento ad altro Comune (1)

Per i beneficiari che **hanno una polizza notificata ad INAIL e non hanno completato le attività**, viene creata una notifica ai responsabili PUC di competenza del Comune originario in cui viene segnalata la necessità di gestire la partecipazione di questi beneficiari in quanto essi sono stati trasferiti ad altro Comune (ad esempio concludendo le attività, cancellando la polizza o semplicemente procedendo alla rendicontazione delle giornate di attività).

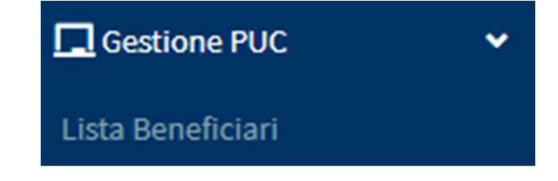

| A 4                | 2 Nome     | e 128 cogome128 |
|--------------------|------------|-----------------|
| 2 notific          | he da leg  | gere            |
| Trasferimento bene | ficiari    | 22 ore fa       |
| Trasferimento bene | ficiari    | 22 ore fa       |
| Mostra tu          | tte le not | tifiche         |
| L'IN               |            |                 |

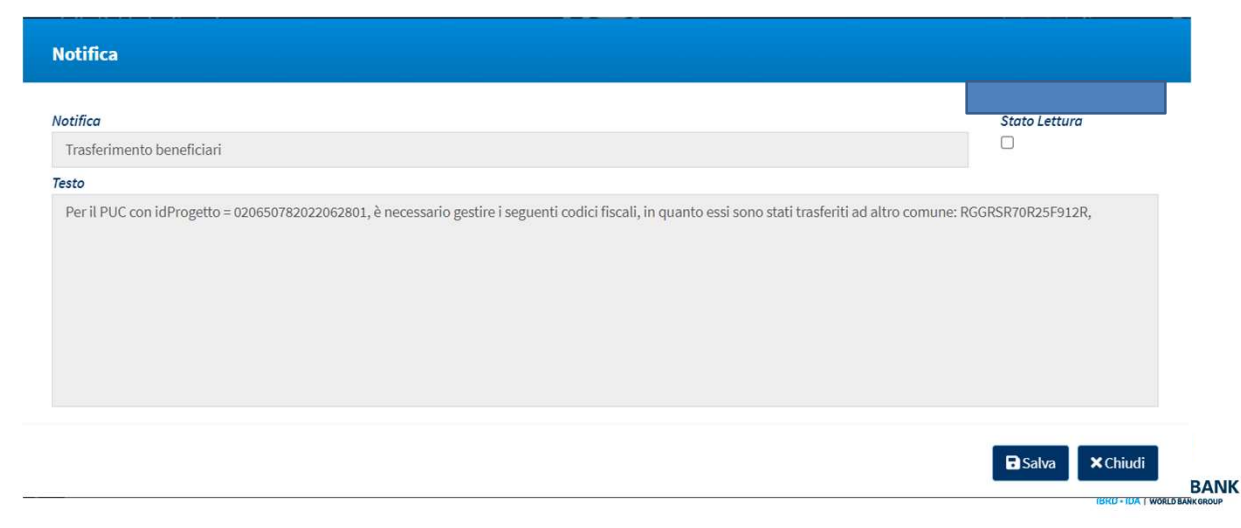

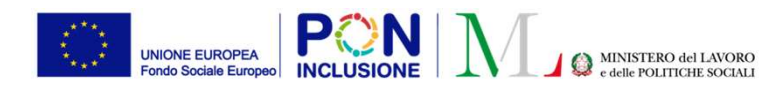

 $\bullet \bullet \bullet$ 

## Modifiche alla gestione dei PUC

Ruoli coinvolti : Responsabile PUC

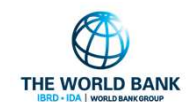

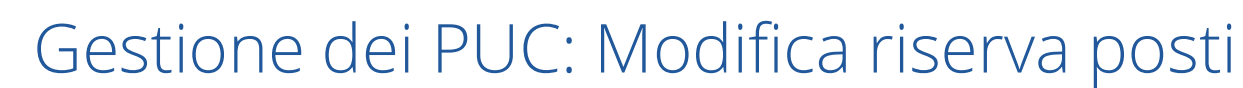

MINISTERO del LAVORO

PON

UNIONE EUROPEA

- Liberalizzazione Posti: le **percentuali di divisione dei posti del PUC** non sono più valori immutabili, ma sono state **rese modificabili** anche in fasi successive alla creazione del PUC.
  - E' possibile associare un beneficiario ad un PUC anche se i posti dedicati alla sua "categoria" (Comune, Cpi o Volontari) sono terminati.
  - Non è possibile associare un beneficiario ad un PUC solo se i posti totali disponibili sono terminati.

Procedendo con l'associazione, ad esempio di un beneficiario gestito dal Comune nel caso in cui i posti del Comune siano terminati, il responsabile PUC nella sezione "Gestione PUC – Lista PUC" troverà un numero negativo nelle disponibilità:

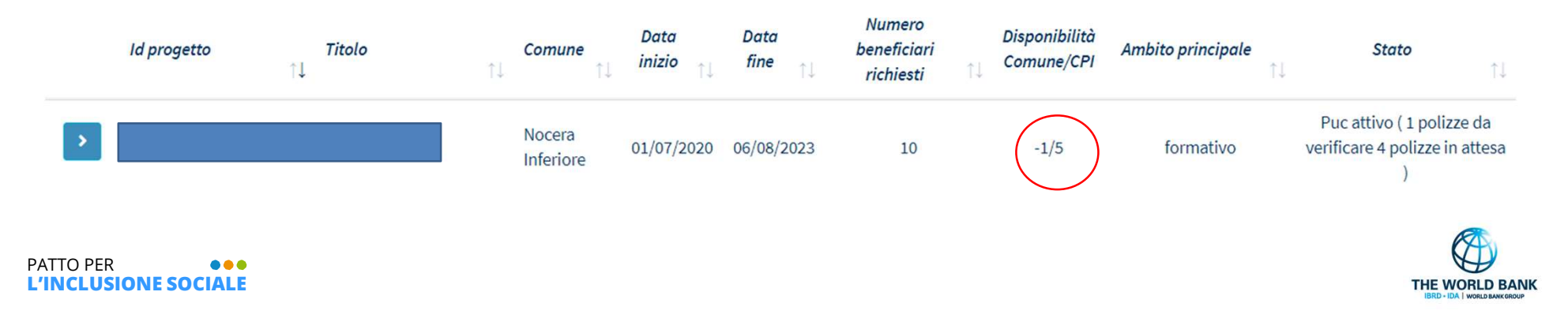

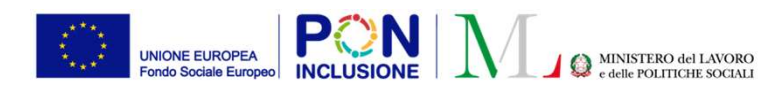

#### 

#### Gestione dei PUC: Modifica riserva posti (2)

Aprendo la lista dei beneficiari associati tramite l'icona apposita

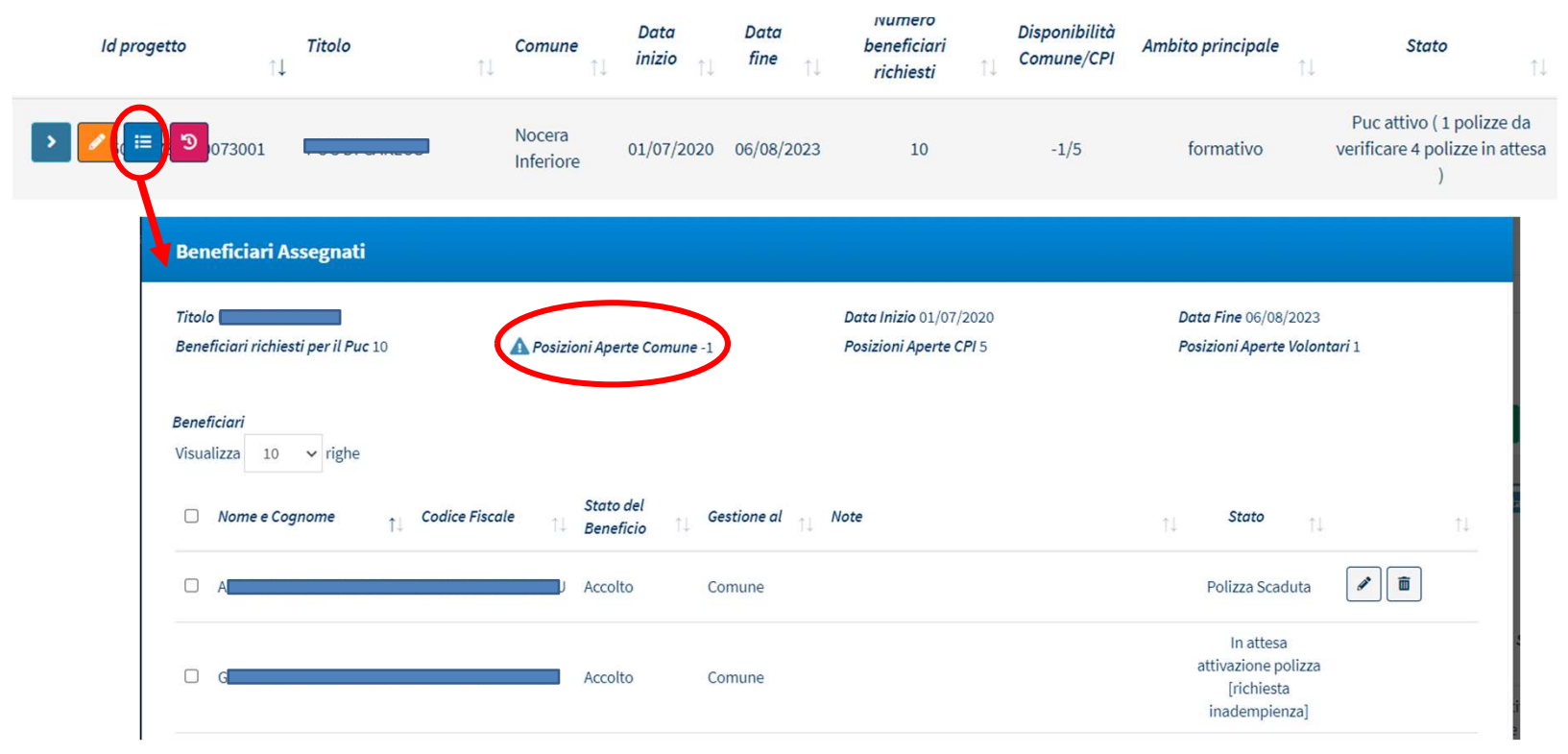

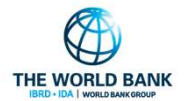

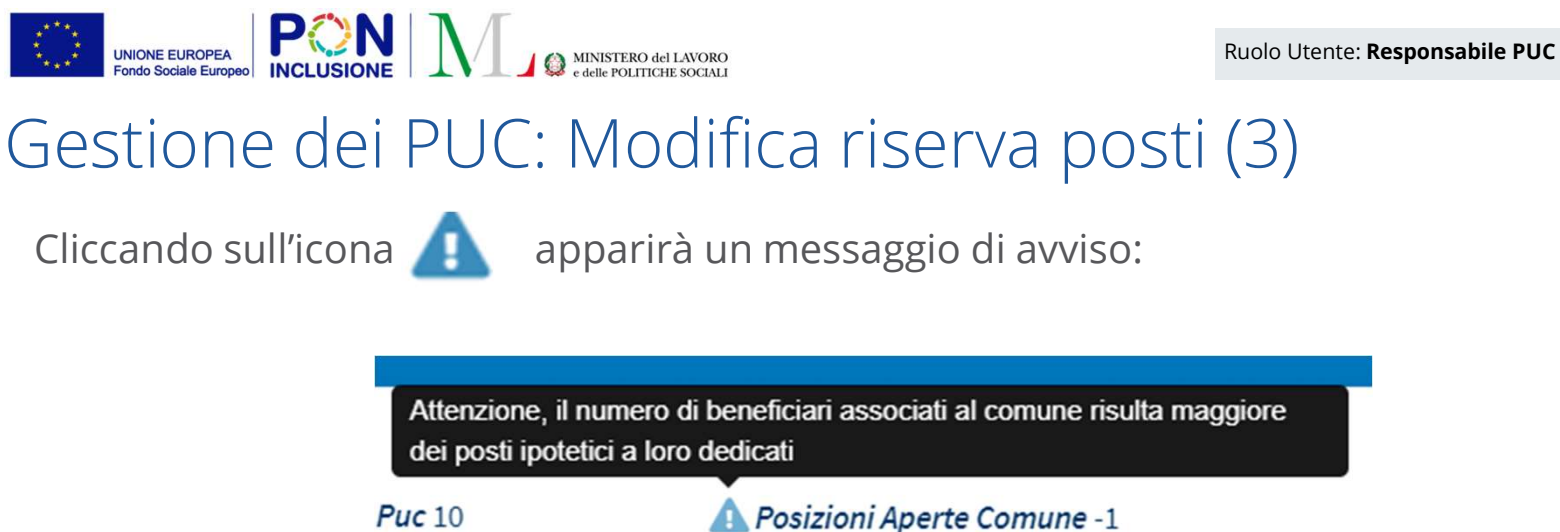

Per risolvere l'incongruenza è possibile modificare le percentuali di suddivisione dei posti del PUC dalla finestra di anagrafica del PUC:

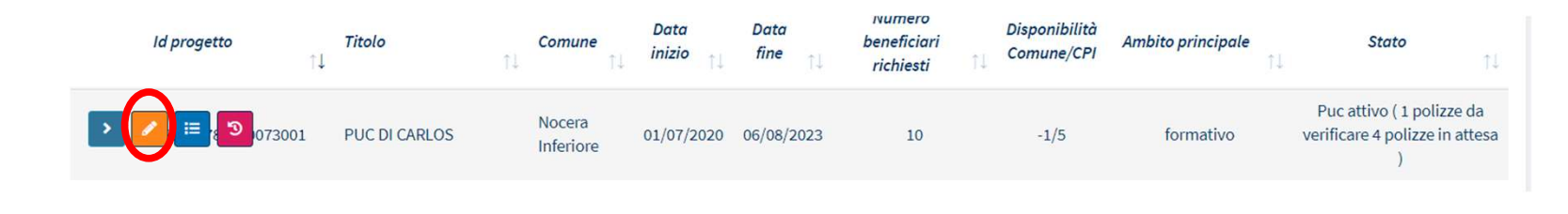

PATTO PER

L'INCLUSIONE SOCIALE

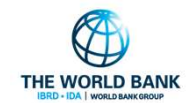

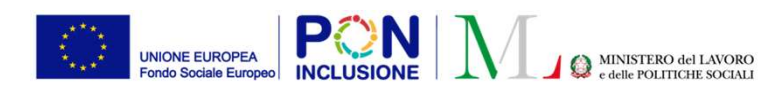

#### 

### Gestione dei PUC: modifica riserve posti (4)

| mpegnare nel progetto PUC * 😮                                                                                                    | Percentuale Ipotetica Beneficiari Comune * | Percentuale Ipotetica Beneficiari CPI *                            | Percentuale Ipotetica Volontari * 🝞    |
|----------------------------------------------------------------------------------------------------|--------------------------------------------|--------------------------------------------------------------------|----------------------------------------|
| 10                                                                                                    | 38                                         | 50                                                                 | 12                                     |
|                                                                                                    | Beneficiari Comune                         | Beneficiari CPI                                                    | Volontari                              |
|                                                                                                    | 4                                          | 5                                                                  | 1                                      |
| Costo totale del PUC * 😮                                                                                                    |                                            | Categoria Costi da sostenere * 😢                                   |                                        |
| € 3000                                                                                                    |                                            | × Fornitura di presidi per la sicurezza ex D.                      | Lgs. 88/2008 Fornitura di attrezzature |
|                                                                                                    |                                            | × Oneri assicurativi RCT                                           |                                        |
| Dettaali (tempi e modalità di svolaimento attiv                                                                                                    | ità) 😮                                     |                                                                    |                                        |
|                                                                                                    |                                            |                                                                    |                                        |
| Carlos                                                                                                    |                                            | Forniti da                                                         |                                        |
| Carlos<br>Materiali Strumenti Uso Personale                                                                                                    |                                            | Forniti da                                                         |                                        |
| Carlos<br>Materiali Strumenti Uso Personale<br>materiali Strumenti Uso Personale                                                                             |                                            | <i>Forniti da</i><br>forniti da                                    |                                        |
| Carlos<br>Materiali Strumenti Uso Personale<br>materiali Strumenti Uso Personale<br>Materiali Strumenti Uso Collettivo                                       | <i>i</i>                                   | Forniti da<br>forniti da<br>Forniti da                             |                                        |
| Carlos<br>Materiali Strumenti Uso Personale<br>materiali Strumenti Uso Personale<br>Materiali Strumenti Uso Collettivo<br>materiali Strumenti Uso Collettivo |                                            | <i>Forniti da</i><br>forniti da<br><i>Forniti da</i><br>forniti da |                                        |
| Carlos<br>Materiali Strumenti Uso Personale<br>materiali Strumenti Uso Personale<br>Materiali Strumenti Uso Collettivo<br>materiali Strumenti Uso Collettivo | A                                          | Forniti da<br>forniti da<br>Forniti da<br>forniti da               |                                        |

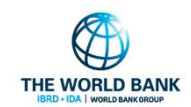

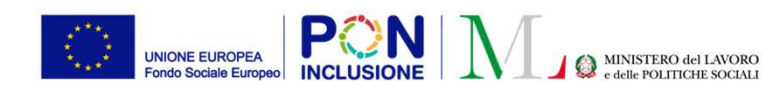

## Gestione dei PUC: possibilità di cambiare data fine PUC

E' stata introdotta la possibilità di **modificare la data fine del progetto**: anche in fasi successive alla creazione e validazione del PUC, è possibile modificare la data di fine del progetto.

Nota bene! La data fine del progetto **può essere solo posticipata** rispetto alla data attuale di fine PUC, e comunque deve essere successiva alla data di modifica.

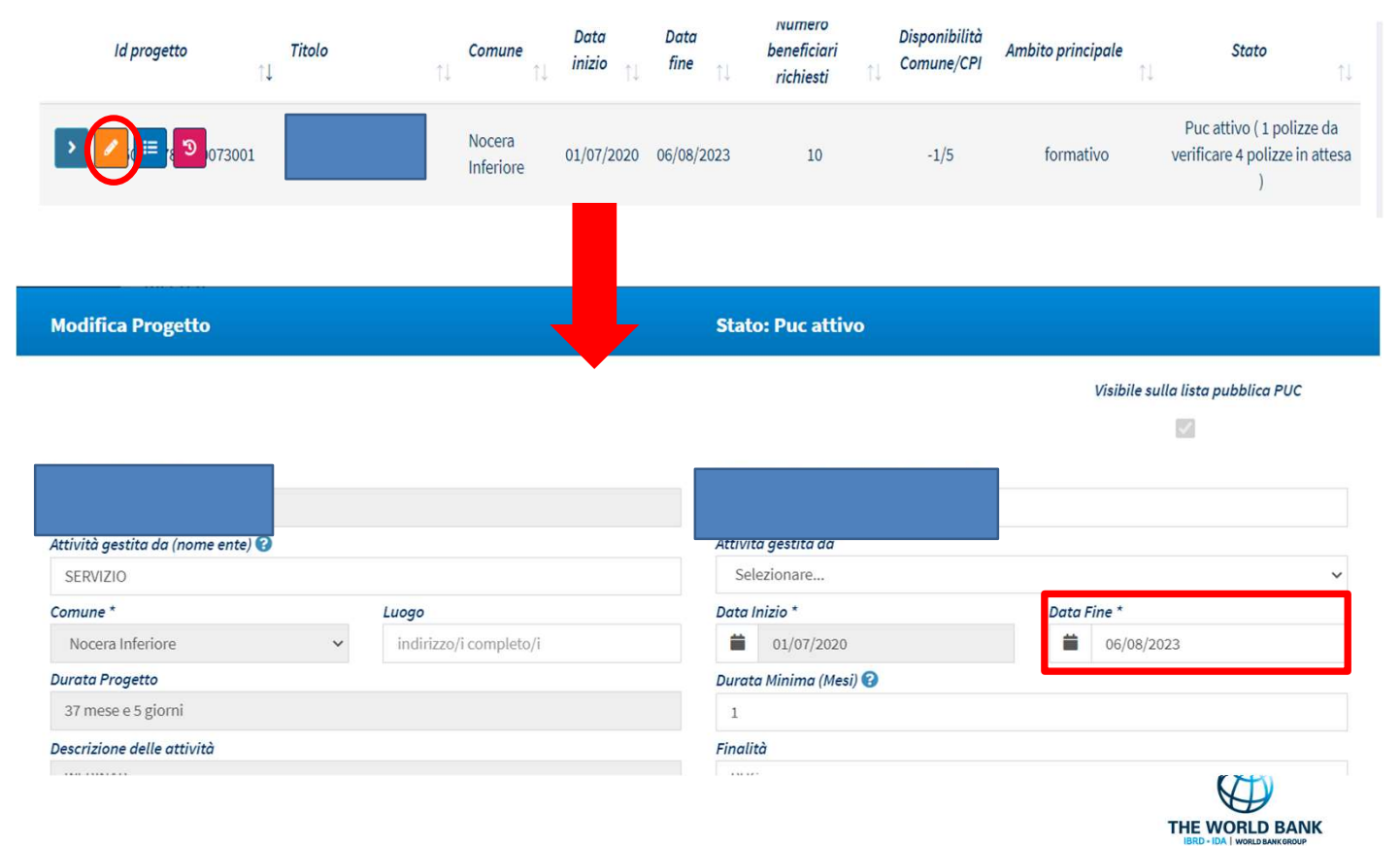